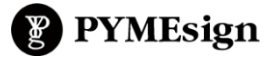

## **TUTORIALES**

Cómo cargar programas de materias de los profesorados del Sitio Integral (Joomla)

Ingresar al sistema con clave administrador y pulsar botón de "Log in" con los siguientes datos de usuario.

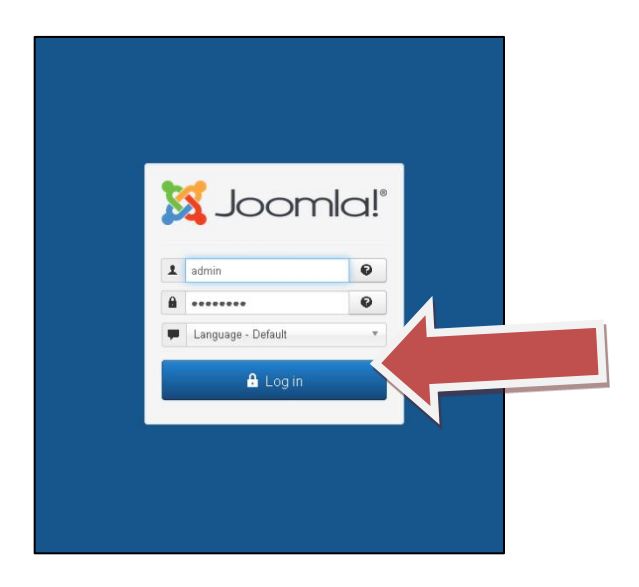

Una vez ya dentro del Panel de Control:

1) Crear un artículo nuevo.

El título es el nombre del Programa o Materia

| ľ     | Ar      | tícu  | llos  | : Nu    | ievo  | C     |      |         |        |      |      |      |       |       |     |    |    |      |     |    |                |                |      |     |       |       |        |        |          |
|-------|---------|-------|-------|---------|-------|-------|------|---------|--------|------|------|------|-------|-------|-----|----|----|------|-----|----|----------------|----------------|------|-----|-------|-------|--------|--------|----------|
|       | E       | i Gua | ardar |         |       | /     | Guar | dar y c | xerrar |      | +    | Guar | dar y | nuev  | 0   | 8  | C  | ance | lar |    |                |                |      |     |       |       |        |        |          |
| Títuk | · (     | Refl  | exić  | on fil  | osó   | fica  | de   | la e    | duc    | ació | 'n   |      |       |       | 1   |    |    |      |     | 2  | 4              |                | Alia | s   | Ger   | nerar | autorr | iática | imente ( |
| Co    | nteni   | do    | Imá   | ágene   | s y e | nlace | s    | Орс     | ione   | 5    | Auto | or   | P     | 1     |     |    |    |      |     |    | -              | es de          | e la | pan | talla | de e  | dición |        | Permiso  |
| ტ     |         |       |       |         |       |       |      |         |        |      |      |      |       |       |     |    |    |      |     |    | 5              |                |      |     |       |       |        |        |          |
| 0     |         | 9     | C     | в       | I     | U     | 5    |         | Ŧ      | E    | 1    | 6    | e P   | aragr | aph | •  | St | yles |     |    | 0              | 1              | 5    |     |       |       |        |        |          |
| For   | nt farm | ly    | • Fo  | ont siz | е     | •     | A    | . 2     | •      | ×    | P    | ß    |       | -     |     | 1= | ۷  | iΞ   | v   | Az | A <sup>2</sup> | a <sub>A</sub> |      | Ω   | 1-    | -     |        |        |          |
| ۰¶    | ۹       |       |       | ñ       |       | v     |      |         |        | Ì.   |      |      |       |       |     |    |    |      |     |    |                |                |      |     |       |       |        |        |          |
| EE    | П       |       | ۰     | A       | 66.99 | ABIR  | A    | A       |        |      | Щ.   |      |       | abc   |     |    |    |      |     |    |                |                |      |     |       |       |        |        |          |
|       |         |       |       |         |       |       |      |         |        |      |      |      |       |       |     |    |    |      |     |    |                |                |      |     |       |       |        |        |          |
|       |         |       |       |         |       |       |      |         |        |      |      |      |       |       |     |    |    |      |     |    |                |                |      |     |       |       |        |        |          |
|       |         |       |       |         |       |       |      |         |        |      |      |      |       |       |     |    |    |      |     |    |                |                |      |     |       |       |        |        |          |
|       |         |       |       |         |       |       |      |         |        |      |      |      |       |       |     |    |    |      |     |    |                |                |      |     |       |       |        |        |          |

2) Asignar la categoría correspondiente (ya están creadas), según el año y nivel al que corresponda dicho programa:

| - 4º año                 | <b>^</b> |    |
|--------------------------|----------|----|
| Programas Nivel Inicia   | <u> </u> |    |
| - 1º año                 |          |    |
| - 2º año                 |          |    |
| - 3º año                 |          |    |
| - 4º año                 |          |    |
| Programas Nivel Primario |          |    |
| - 1º año                 |          |    |
| - 2º año                 |          |    |
| - 3º año                 |          |    |
| - 4º año                 | ~        | es |
|                          |          |    |

3) Ir a la pestaña "Programa":

| filosófica de la educación |   |          |       |              |             |  |  |  |  |
|----------------------------|---|----------|-------|--------------|-------------|--|--|--|--|
| enes y er                  |   | Opciones | Autor | Programa     | Publicación |  |  |  |  |
| )                          | ۲ |          | Se    | eleccionar 🗙 |             |  |  |  |  |

4) Completar "Profesorado / Año":

| Profesorado / Año | Educación Primaria - 4º |  |
|-------------------|-------------------------|--|
|                   |                         |  |
|                   |                         |  |

5) Seleccionar el Programa (PDF). Si no está en la carpeta "programas", subirlo desde su pc de la siguiente forma: presionar *Browse*, luego *Upload*, buscar archivo, seleccionarlo y pulsar *Insert*:

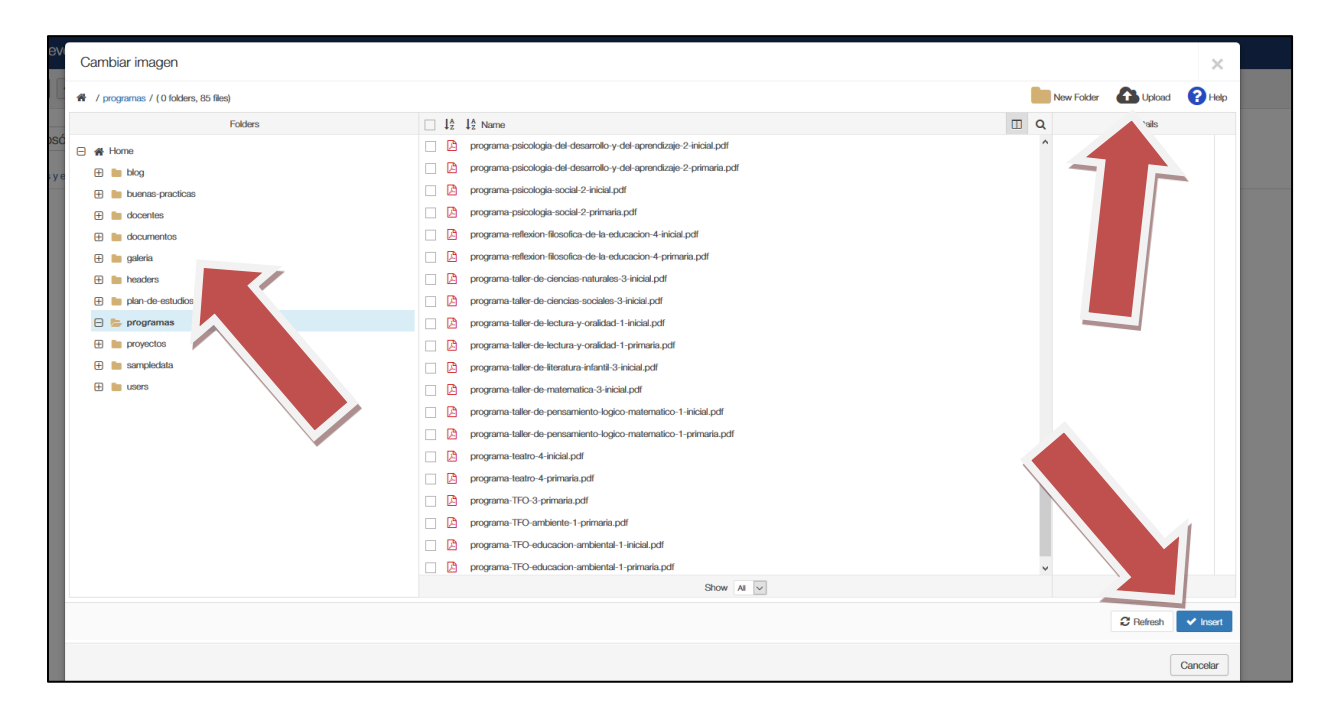

De esa forma, se verá que en el campo Programa (descargable) ya está el archivo insertado:

| Título *  | Reflexión filosó   | fica de la educad  | ción         |            |             | 24    |
|-----------|--------------------|--------------------|--------------|------------|-------------|-------|
| Conter    | nido Imágenes y el | nlaces Opciones    | Autor        | Programa   | Publicación | Opcio |
| Profesora | ado / Año          | Educación Primaria | - 4º         |            |             |       |
| Programa  | a (descargable)    | images/program     | mas/prc Sele | eccionar 🗙 | ]           |       |
|           |                    |                    |              |            |             |       |
|           |                    |                    |              |            |             |       |

6) Guardar para finalizar la carga:

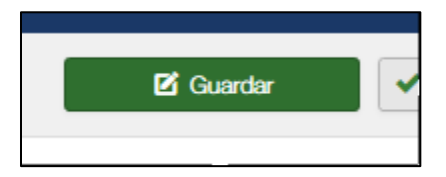

7) Listo, el programa aparece automáticamente en la lista correspondiente a ese año:

| Ateneo de la matematica                              | Educación Primaria - 4º | <b>≚</b> |
|------------------------------------------------------|-------------------------|----------|
| Pedagogía crítica de las diferencias                 | Educación Primaria - 4º | <u>+</u> |
| Ateneo de las ciencias naturales                     | Educación Primaria - 4º | <u>+</u> |
| Reflexión filosófica de la educación                 | Educación Primaria - 4º | <u>+</u> |
| Ateneo de las prácticas del lenguaje y la literatura | Educación Primaria - 4º | <u>+</u> |
| Teatro                                               | Educación Primaria - 4º | <u>+</u> |

## Para cargar todos los programas actualizados de forma global

Descargar listados de los nombres de todos los archivos PDFs de los programas por años y por profesorado, desde el sitio Integral, entrando por *Uso Interno*, en Tutoriales, debajo del primer video, se puede descargar un archivo en txt llamado *Nombre de programas pdf*.

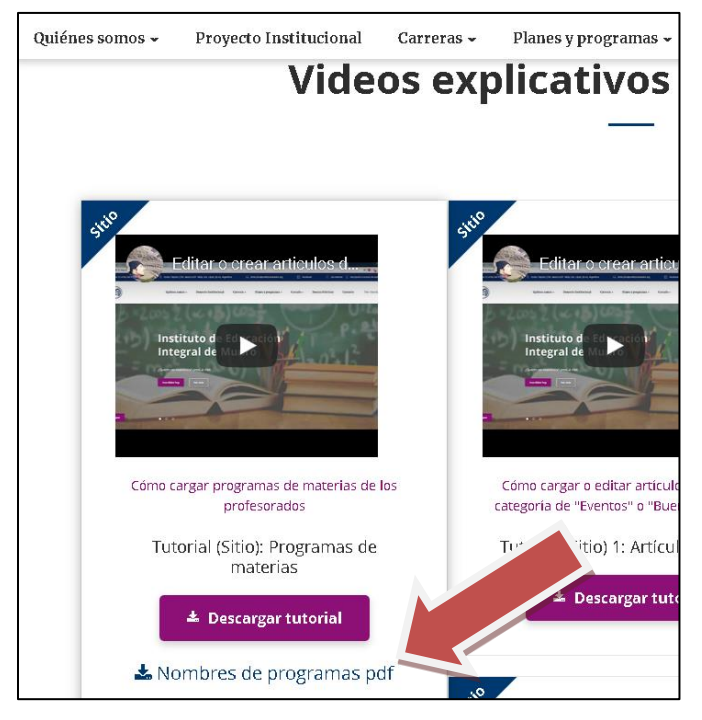

Al descargar este archivo .txt podemos ver la lista de nombres de los PDFs depurada (sin mayúsculas, espacios, ni caracteres extraños).

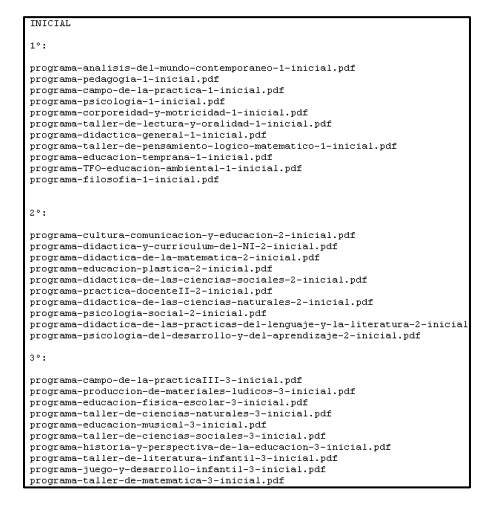

A continuación, tendrán que descargar los nuevos programas en una carpeta, y copiar cada nombre archivo desde el anterior txt descargado, y pegar el nombre en el correspondiente archivo ya actualizado.

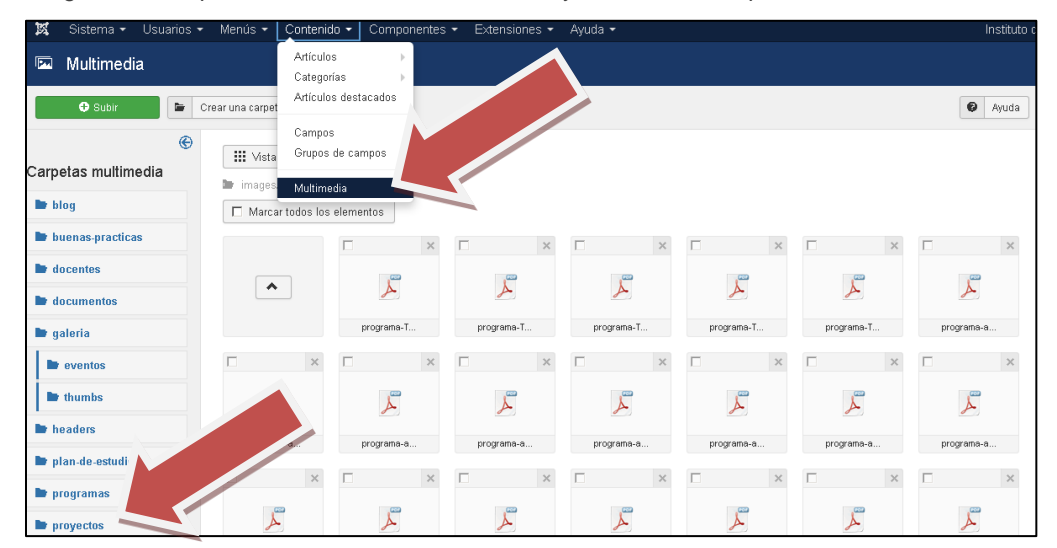

Luego, tendrán que ir a Contenido > Multimedia, y dentro de la carpeta de archivos llamada Programas.

Se seleccionan todos los PDFs pulsando el botón *Marcar todos los elementos* y luego pulsar *borrar* para eliminar todos.

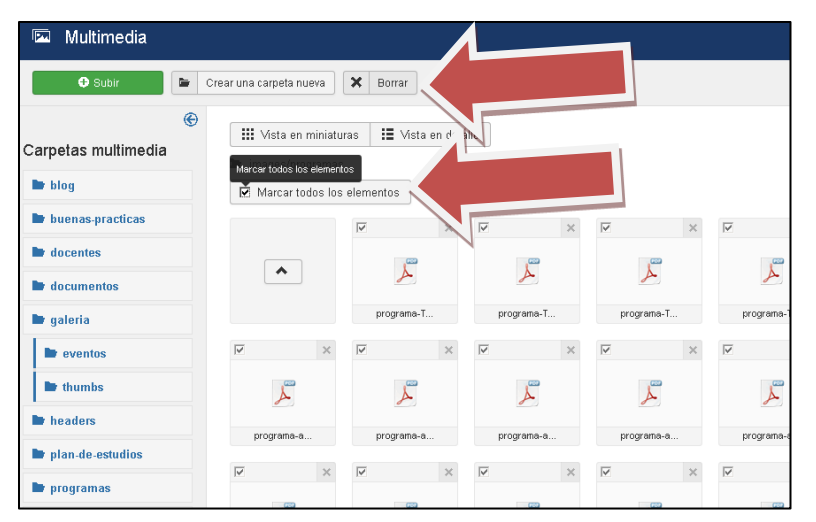

Luego pulsar **Subir** para cargar todos los archivos de la carpeta con el nombre anterior correcto. Luego botón **examinar**, e **Iniciar subida**. De esta forma quedarían subidos todos los archivos que ya están cargados en los artículos de cada materia con el nombre original correspondiente.

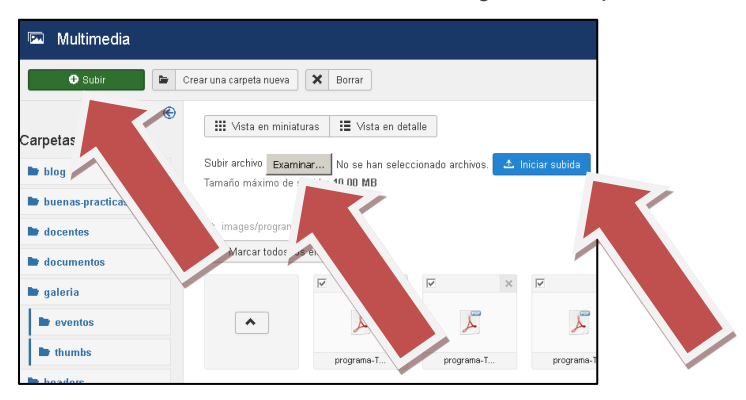